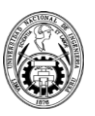

## INSTRUCTIVO DE INSCRIPCIÓN A LA PRE MAESTRÍA

1. Ingresar al enlace de página web la Plataforma UPG FIC-UNI a través delsiguiente enlace: <u>https://aula.upfic.pe/login/index.php</u>

| Número de DNI                                                                             | ¿Olvidó su nombre de usuario o contraseña?                 |
|-------------------------------------------------------------------------------------------|------------------------------------------------------------|
| Contraseña                                                                                | Las 'Cookies' deben estar habilitadas en su<br>navegador 🧑 |
| C Recordar nombre de usuario                                                              | Identifíquese usando su cuenta en:                         |
| Acceder                                                                                   | G Google                                                   |
|                                                                                           |                                                            |
| Registrarse como usua                                                                     | ario                                                       |
| Registrarse como usua<br>Estudiantes de MAESTRÍA: Solo se ingresa l<br>con su correo UNI. | naciendo clic en el botón GOOGLE                           |

## 2. Debe respetar las siguientes indicaciones:

- Si es su **PRIMERA VEZ** ingresando a la Plataforma UPG FIC-UNI, debe seleccionar la opción de *"Crear nueva cuenta".* 

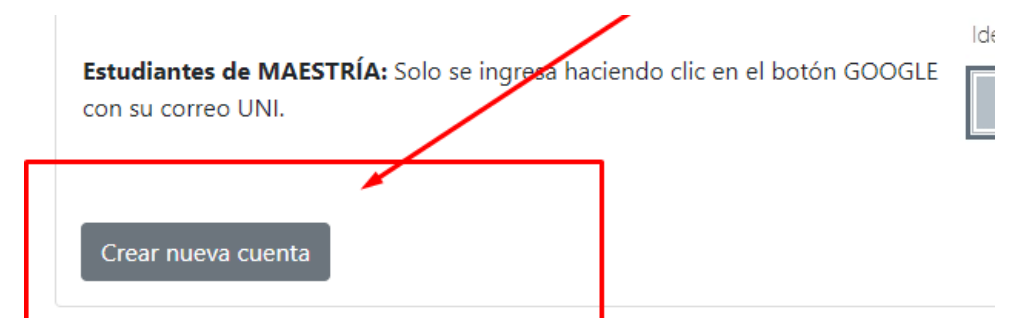

- Si es "*Alumno de la Maestría de LIMA con código 2016 en adelante*", y **NO** ha ingresado al Moodle anteriormente.

| Aula Virtua          | al de Posgrado FIC-UNI                      |
|----------------------|---------------------------------------------|
| _                    | /                                           |
| Número de DNI_Nº DNI | ¿Olvidó su nombre de usuario o contraseña?  |
|                      | Las 'Cookies' deben estar habilitadas en su |
| Contraseña Nº DNI    | navegador 🥝                                 |

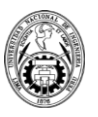

- Si es alumno de la Maestría y ya ha ingresado anteriormente con su correoUNI, puede seleccionar la opción de "Google".

| Aula Virtual               | de Posgrado FIC-UNI                                       |
|----------------------------|-----------------------------------------------------------|
| Número de DNI              | ¿Olvidó su nombre de usuario o contraseña?                |
| Contraseña                 | Las Cookies' deben estar habilitadas en su<br>navegador 🧿 |
| Recordar nombre de usuario | Identifíquese usando su cuenta en:                        |
| Acceder                    | G Google                                                  |
|                            |                                                           |
| trarse como usuario        |                                                           |

**3.** Una vez dentro de la plataforma, deberá dirigirse a la sección de "PRE MAESTRÍA 2024-1"

| ≡  | Posgrado FIC-UNI         | Español - Internacional (es) 👻                                       | ۶ | ١   |
|----|--------------------------|----------------------------------------------------------------------|---|-----|
| 0  | Área personal            |                                                                      |   |     |
| A  | Inicio del sitio         |                                                                      |   |     |
| =  | Calendario               | Matrícula Pre Maestría 2024-1                                        | C | Lír |
| Ē  | Archivos privados        |                                                                      | l | C   |
| 1  | Banco de contenido       | Boleta de Notas                                                      |   |     |
| ىر | Administración del sitio | Órdenes de Pago<br>♥Ver  Periodos Anteriores  2022-2  2022-1  2021-2 |   | _   |
|    |                          | Documentos Documentos Institucionales                                |   | Ar  |

 Dentro de la sección de matrícula deberá llenar correctamente TODOS LOS CAMPOS SOLICITADOS. Y posteriormente SELECCIONAR SU ESPECIALIDAD a la cual desea postular mediante la PRE MAESTRÍA.

| f Universidad de Procedencia                                   | 🛱 Entidad donde labora                                                                                                    | 🛎 Cargo que desempeña                   |  |  |
|----------------------------------------------------------------|----------------------------------------------------------------------------------------------------|-----------------------------------------|--|--|
| Si tu universidad no está en la lista, colócala directamente   |                                                                                                    |                                         |  |  |
| 🕄 Ubigeo de nacimiento                                         | Grados y/o Títulos con los que cuenta<br>(selecciona todos con los que cuentas)                                                                                      |                                         |  |  |
| ¿Cuál es mi ubigeo de nacimiento? 🛛 🗌 Soy extranjero           | <ul> <li>Egresado (Los Egresados que ingresen al Proceso de Admisión 2023-1, deberán regularizar<br/>su Grado de Bachiller en un plazo máximo de 6 meses)</li> </ul> |                                         |  |  |
|                                                                | Bachiller (Requisito mínimo)                                                                                                    | Titulado 🗌 Maestría 📄 Doctorado         |  |  |
| Inscripción                                                    |                                                                                                    |                                         |  |  |
| Estudiantes de pre maestría en CIENCIAS: *Se le asignará el do | cente del curso de Matemáticas Aplica                                                                                                    | adas de acuerdo a su orden de matrícula |  |  |
| III Pre Maestría                                               |                                                                                                    | Selecciona una Pre maestría             |  |  |
|                                                                |                                                                                                    |                                         |  |  |

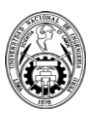

**5.** En Modalidad de Pago, debe elegir en cuantas cuotas desea cancela y el tipo de comprobante Boleta o Factura.

| Modalidad de Pago                                                                                                    |                     |                                         |              |
|----------------------------------------------------------------------------------------------------|---------------------|-----------------------------------------|--------------|
| Cantidad de cuotas                                                                                                    | Tipo de comprobante |                                         |              |
| <ul> <li>1 Cuota (Fecha límite de pago: 03 de junio del 2023)</li> <li>2 Cuotas (Fecha límite de pago: 22 de junio del 2023)</li> </ul> | Boleta Electrónica  | <ul> <li>Factura Electrónica</li> </ul> |              |
| 6. Por último, SE LE NOTIFICAR                                                                                                    | 🕯 a su cor          | reo registrado                          | la boleta de |
| correspondiente a la PRE MAESTRÍA                                                                                                    |                     |                                         |              |

\*Un registro exitoso significa que recibió un correo CONFIRMANDO su pre registro. Deberá revisar su bandeja o spam.

7. En un transcurso **de 12 a 48 horas, se le notificará la ORDEN DE PAGO BCP** correspondiente, de acuerdo a la cantidad de cuotas seleccionada (1 o 2 cuotas); así como el tipo de comprobante seleccionado (Boleta o Factura).

|                 | IVERSID/<br>CIONAL I<br>GENIER | AD<br>DE 36-FACU<br>ÍA  | LTAD DE ING | ENIERÍA    | CIVIL      | ÷ |
|-----------------|--------------------------------|-------------------------|-------------|------------|------------|---|
| ORDEN PAGO      |                                | N" Recibo: 260544       |             |            |            |   |
| Tipo Documento: | 2-<br>BOLETA                   | Medio de Pago:          | 2-Depósito  | Fecha:     | 27/08/2022 |   |
| DNI/RUC:        | N° DNI O RUC                   | Nombre/Razon<br>social: | NOMBRE O RA | ZÓN SOCIAL |            |   |

\*Modelo de recibo que le llegará al correo cuando sus ordenes de pago estén ACTIVAS.

Las Ordenes de Pago solicitadas, serán generadas por el área de administración. Se les recuerda que solo trabajamos con Órdenes de Pago del BCP y son generadas de acuerdo al orden de registro.

SOLO HACIENDO EL PAGO CORRESPONDIENTE, PODRÁ SER CONSIDERADO COMO REGISTRADO EN LA PRE MAESTRÍA 2025 -1.

Para **<u>REALIZAR EL PAGO CORRECTAMENTE</u>**, por favor ingresar al siguiente enlace:

✓ Instructivo de Pago: <u>https://bit.ly/4eWBoBS</u>